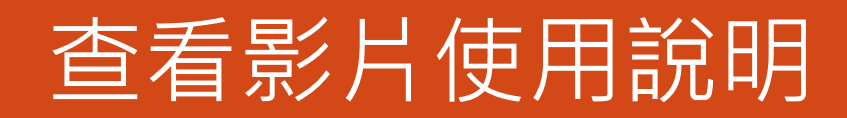

共4步驟

財團法人公關基金會

2013/3/29

## 查看影片使用說明

共4步驟

## 01

請至 http://davreal.shu.edu.tw

## 02

請查看網頁右區,輸入帳號密碼

| - Searc | sh            |
|---------|---------------|
|         | Friends       |
| oon.    |               |
|         | 登入 輸入帳密       |
|         | 帳號            |
|         | 密碼            |
|         | 記住我 📄         |
|         | Login         |
|         | 忘記密碼?         |
|         | 還沒註冊?點此註冊帳號   |
|         | 統計            |
|         | Videos: 2 648 |

查看影片使用說明 | 2013/3/29

**03** 登入後,仍查看網頁右區,[My Video:<u>4</u>]

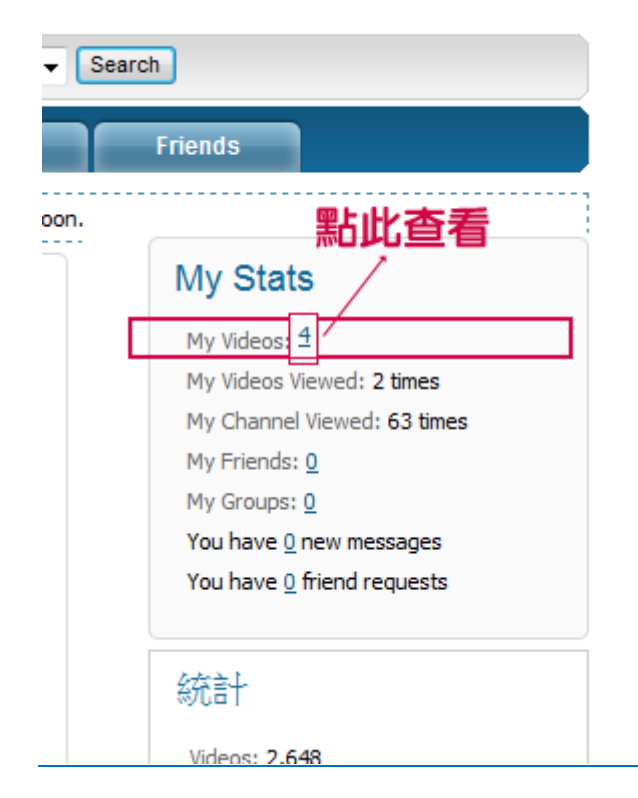

## 04

點選後,可查看相關影片

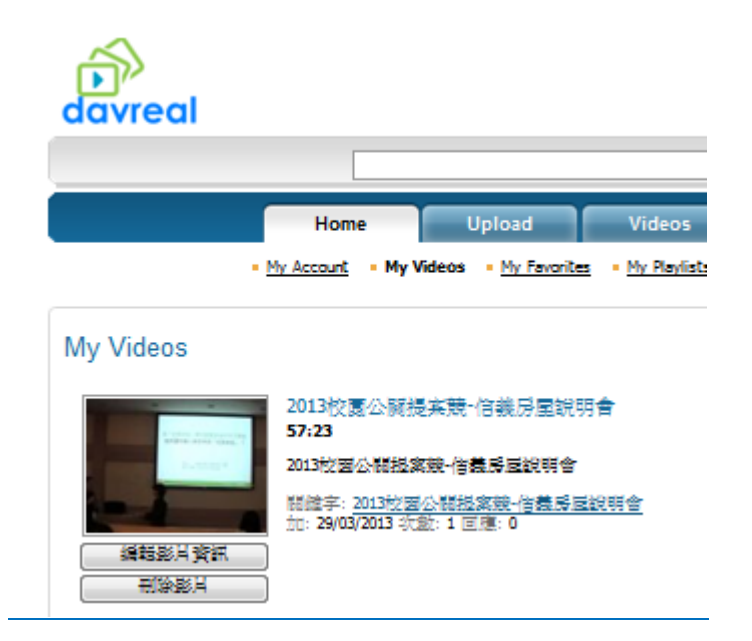

查看影片使用說明 | 2013/3/29